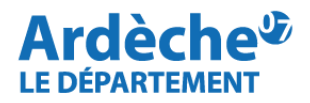

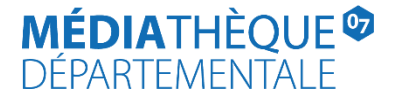

## **Rechercher des Partitions**

Rendez-vous sur le site Internet de la <u>Médiathèque départementale</u>, connectez-vous à votre compte et accédez à votre espace professionnel (pour savoir comment faire, reportez-vous à la fiche <u>Comment se connecter à son</u> <u>compte</u>).

1. Cliquez sur la loupe (à gauche) et sélectionnez "Recherche avancée".

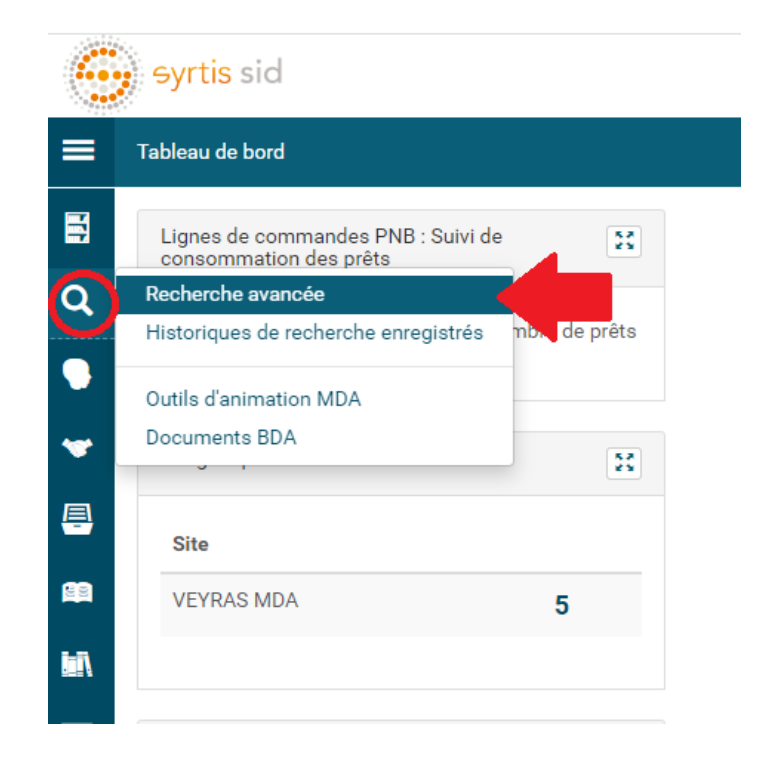

**2.** Sélectionnez dans le menu déroulant **« Sujet » (Cf la liste des sujets en Annexe).** Indiquez un sujet **1** : lci les partitions de piano « *Piano, Musique de* ».

Dans le menu suivant sélectionnez « Auteur » 2 et tapez le nom recherché ex : ici *Beethoven,* le logiciel propose plusieurs solutions choisir la proposition qui a les dates de naissance et de décès. Enfin, lancez la recherche 3.

| Recherche avancée 1: sujet                                                                                   |                       |                            |
|----------------------------------------------------------------------------------------------------|-----------------------|----------------------------|
| CRITÈRES DE RECHERCHE                                                                                        |                       |                            |
| Sujet - Piano, Musique de                                                                                    |                       | ×                          |
| ★ Et  Auteur  beethoven                                                                                      | 2 : auteur            |                            |
| Et - Recherche Beethoven Academie                                                                            |                       |                            |
| Ajouter un critère de<br>Beethoven string trio<br>Beethoven Ludwig van - 1770-1827<br>FILTRER PAR TYPE DE SL |                       |                            |
| Orchester der Beethovenhalle Bonn                                                                            |                       |                            |
| FILTRER PAR REGROUPEMENT DE SITES                                                                            |                       |                            |
| FILTRER PAR ESPACE DE DONNÉES                                                                                |                       |                            |
| Toutes les espaces de données                                                                                |                       |                            |
| FILTRER PAR ÉTAPE DE WORKFLOW                                                                                | 3 : lancer la         | recherche                  |
| Toutes les étapes                                                                                            |                       |                            |
| LIMITER À UN STATUT                                                                                          |                       |                            |
| 🛱 Enregistrer en tant que modèle                                                                             | Q Lancer la recherche | X Réinitialiser la recherc |

## 3. Recherche par type de support : Partition

Cette recherche peut se faire dans les onglets de la recherche avancée : « Filtrer par type de support ».

Vous y trouverez dans le menu déroulant la proposition « Partition ».

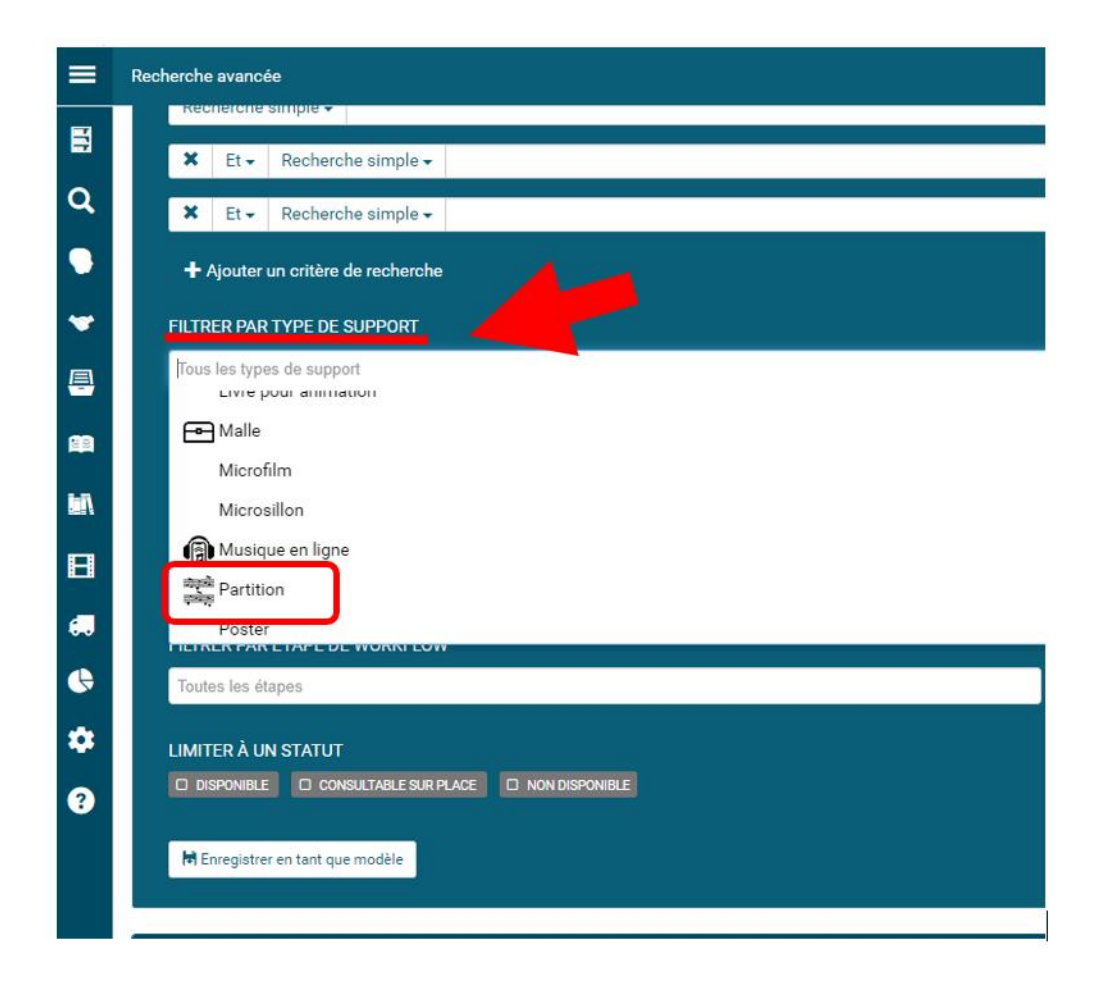

4. Vous pouvez aussi retrouver la sélection « Partition » par type de support dans les résultats de la recherche :

Selon la recherche précédente, nous avons trouvé 7 résultats pour « piano, musique de », + « Beethoven, Ludwig van 1770-1827 »

⇒ Il est possible d'affiner cette proposition en sélectionnant à droite dans « Type de document » :
« Partition ».

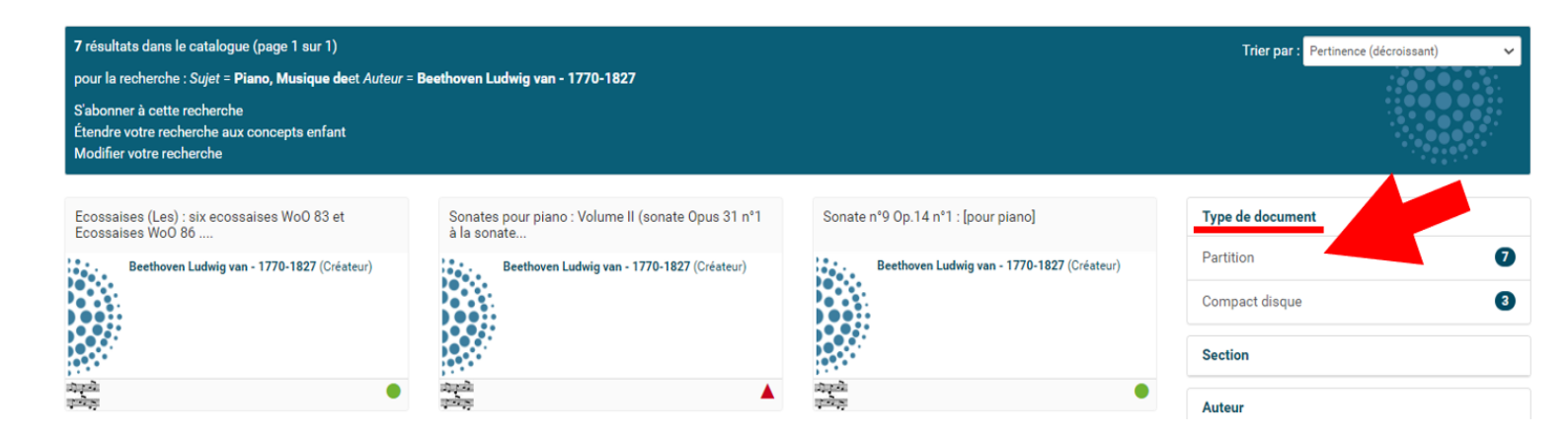